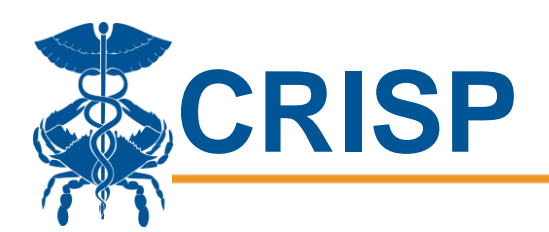

# 2020 eCQM Reporting: **OPCP Instruction Guide**

In this user guide, you will find information about eCQM reporting requirements and processes for 2020 MDPCP eCQM reporting available via the CRISP Unified Landing Page (ULP).

## **General Information**

Eligible Professionals (EP's) are required to submit eCQMs via CRISP for annual reporting. EP's must report two eCQMs:

- CMS 165v8: Controlling High Blood Pressure
   CMS 122v8: Diabetes: Hemoglobin A1c Poor Control

See below relevant dates to submitting eCQMs:

Measurement Period: 1/1/2020-12/31/2020 Reporting can begin: 01/01/2021 Final submission deadline: 3/31/2021

| Measurement Period    | Reporting Can Begin | Final Submission Deadline |
|-----------------------|---------------------|---------------------------|
| 1/1/2020 - 12/31/2020 | 1/1/2021            | 3/31/2021                 |

There are two tools for reporting eCQMs:

- 1. Use CAliPR to report using QRDA III files
- 2. Use "2020 eCQMs" tool to manually report eCQM data

Whether you are reporting using CAliPR or manually in the "2020 eCQMs" tool, you will have the option of reporting at the individual NPI level or the practice level.

# User Credentialing

To report eCQMs for your practice, a user at your practice needs to be identified who will submit the reporting. This user needs to be identified so that they can be given ULP access to the eCQM reporting tools.

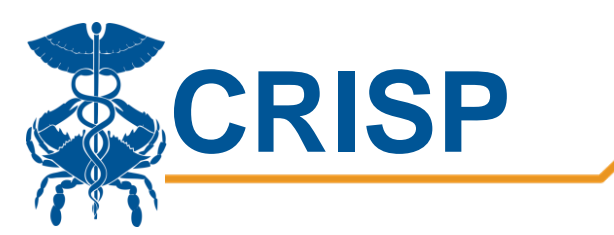

Users that have current access to the ULP and previously had access to CAliPR reporting for 2019 eCQM reporting, will automatically have CAliPR access and access to the new "2020 eCQMs" tab for manual reporting.

To credential any other user, the MDPCP Program Management Office sent a request for new user registration to all practices and CTOs. Please complete this <u>form</u> by 12/18/2020. Beginning in January 2020, any user that still needs access to the ULP should send an email to <u>support@crisphealth.org</u> and make sure to include relevant MDPCP IDs.

All users will automatically be given access to both the CAliPR tab for uploading QRDA III files as well as the 2020 eCQMs tab for manually entering the data. Users only need to use one method for reporting, not both. Please read through the details of each reporting process in this guide to determine which program is most appropriate for your data submission.

# Submitting eCQMs via CAliPR

EP's may submit eCQMs by submitting a QRDA III file that has been exported from the electronic medical record (EMR) or by manually entering numbers for calculation of measures. Follow the steps below to submit your eCQM data via QRDA III submission.

### **QRDA III Submission**

1. Log into the CRISP Unified Landing Page by visiting <u>ulp.crisphealth.org</u>.

|                             | User<br>Guide | A<br>SIGN<br>IN |
|-----------------------------|---------------|-----------------|
| Sign In                     |               |                 |
| Email Address               |               |                 |
| shena palel@crisphealth.org |               |                 |
| Parmod                      |               |                 |
|                             |               |                 |
| Sign In                     |               |                 |
| © Yorget Password           |               |                 |

2. Once logged in, click the CALIPR tab

| CRISP Unified HON                                                                                                    | CALIPR ATIENT SNAPSHOT PROMPT HEALTH RECOR                                                                                                    | RDS EMERGENT IMAGING PDMP IMAGING-WORKLIST                                                                                                    | User<br>Ouider<br>HELP (SIGN OUT)         |
|----------------------------------------------------------------------------------------------------|----------------------------------------------------------------------------------------------------|----------------------------------------------------------------------------------------------------|-------------------------------------------|
| New Search<br>Patient Search<br>Last Name(Required)<br>Last Name                                                                                                    | First Name(Required)<br>First Name                                                                                                    | Date Of Birth(Required)                                                                                                    | PATIENT SEARCH                            |
| Gender: • Male • Female                                                                                                    |                                                                                                    | 55N<br>2007-00-000                                                                                                    |                                           |
| Usage Terms and Conditions<br>I understand that access to the health record is only an<br>I understand that as a participant in the HIE, our organ<br>If I am authorized to access Maryland PDMP data throw | vallable for patients with whom / have a treatment relationship and who have no<br>izazion has a responsibility to make sure patients are avare, circumstances per<br>agh CRSP,! certify that I understand and will adhere to the regulations outlined | st opted out of the HiE, with the exception of data provided by the Maryland Prescription Drug Monitorin<br>mitting, of their right to opt-out of non-POMP clinical data prior to performing a query.<br>In COMAR 10.47.07. | program (PDMP), which is mandated by law. |

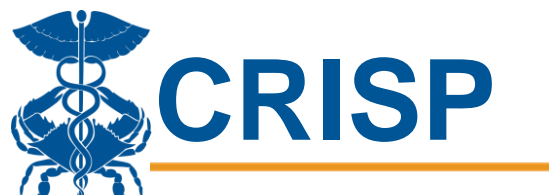

- 3. Click "Import Data"
- 4. Click "Choose file" and select your QRDA III file. QRDA III files are either .xml files, or a zip file that contains multiple .xml files.
- 5. Click "Upload Document"
- 6. Upon successful submission, the user will receive an email confirmation from CAliPR

#### TIPS for Successful QRDA III submission:

- Make sure the file is a QRDA III file (clinical quality measure summary data) and NOT a QRDA I file (individual patient data).
- If submitting more than one QRDA III file at a time, do not batch upload more than 10 files at a time.
- If the submission fails or times out, try loading the files individually or batching in smaller groups (e.g., 3-5 files at a time).

### **Manual Entry**

1. Log into the CRISP Unified Landing Page by visiting <u>ulp.crisphealth.org</u>.

|                             | User<br>Guide | ^A<br>SIGN<br>IN |
|-----------------------------|---------------|------------------|
| Sign In                     |               |                  |
| Email Address               |               |                  |
| sheena pahil@crisphaath.org |               |                  |
| Passent                     |               |                  |
|                             |               |                  |
|                             |               |                  |
| Sign In                     |               |                  |
| © Forget Password           |               |                  |

2. Once logged in, click the 2020 eCQMs tab

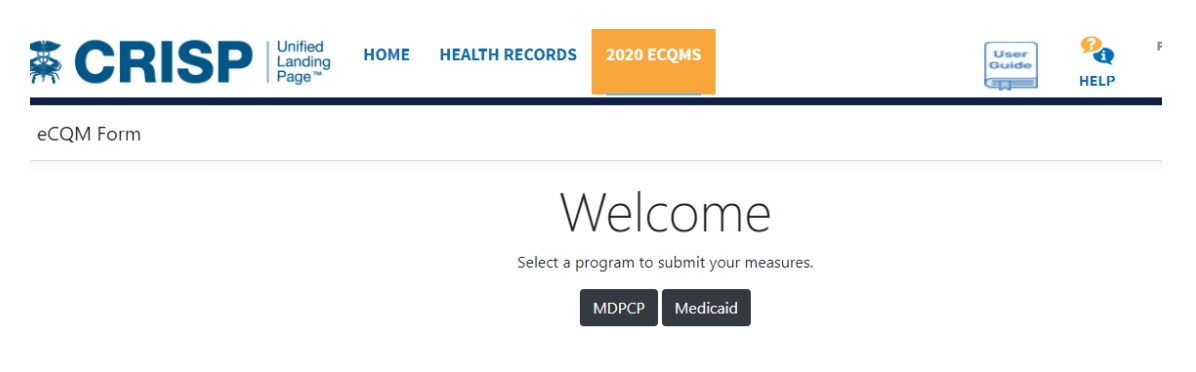

3. Select "MDPCP" tab and then click "New."

|    | CRISP                                                                                                    |
|----|----------------------------------------------------------------------------------------------------|
| 1. | Click on the tab "2020 eCQMs" and enter your MDPCP ID. Do NOT hit RETURN after<br>entering the MDPCP ID, make sure you hit the Submit button.                                                                                                    |
|    | <ul> <li>C          <ul> <li>ulptrain.crisphealth.org/web/guest/2020-ecqms</li> <li>Apps</li> <li>New Tab</li> <li>Power Bl</li> <li>CRISP Reporting Se.,</li> <li>Sign in   Microsoft.,</li> <li>ULP Utilization - La.,</li> <li>Home   Salesforce</li> <li>Reports   Salesforce</li> </ul> </li> </ul> |
|    | CRISP Unified Landing Page <sup>TM</sup> 2020 ECQMS                                                                                                    |
|    | eCQM Form                                                                                                    |
|    | MDPCP eCQM Submission                                                                                                    |
|    | Enter your practice's MDPCP ID below to get started.                                                                                                    |

- Confirm that the practice details that appear are correct. If they are not correct, re-enter the MDPCP ID. (If the name of the practice is correct but the details in the address are wrong, make a note and contact Peggy Oehlmann (peggy.oehlmann@crisphealth.org) with any concerns.)
- 3. Select Report Type and decide if you are reporting the two eCQMs as a practice, or individual NPIs. To report as a practice, please submit the data for both measures (CMS 122v8 (Diabetes HbA1c Poor Control) or CMS 165v8 (Controlling High Blood Pressure) for the entire practice. Hit the Submit button once data has been entered. If data was previously entered, the most recent submission at the time the portal closes is the one that will be submitted.

| CRISP                                                                                                    |
|----------------------------------------------------------------------------------------------------|
| <ul> <li>2020 eCQMs - Unified Landing P: × +</li> <li>C ulptrain.crisphealth.org/web/guest/2020-ecqms</li> <li>Anns O New Tab. du Power RI CISP Reporting Sem. Sign in LMicrosoft ULP Utilization - La. Phome I Salesforce Reports I Sales</li> </ul> |
| Image: Apple of the last image       Out of the last image         Image: CRISP       Unified Landing Page         2020 ECQMS                                                                                                    |
| Report Type                                                                                                    |

|              | individual or for yo  | ur practice?                    |                       |                      |                          |                    |
|--------------|-----------------------|---------------------------------|-----------------------|----------------------|--------------------------|--------------------|
|              | Practice              | ~                               |                       |                      |                          |                    |
|              | CMS 122v8 ⑦           |                                 |                       |                      |                          |                    |
|              | Diabetes HbA1c Pc     | or Control                      |                       |                      |                          |                    |
|              | Initial Patient Popu  | lation                          |                       |                      |                          |                    |
|              |                       |                                 |                       |                      |                          |                    |
|              | Numerator             |                                 | Denominator           |                      | Denominator Exclusior    | ns                 |
|              |                       |                                 |                       |                      |                          |                    |
|              |                       |                                 | Denominator should be | equal to the Initial |                          |                    |
|              |                       |                                 | Patient Population.   |                      |                          |                    |
| 2020 eCQMs - | Unified Landing Pa 🗙  | CRISP                           | ×   +                 |                      |                          |                    |
| ← → C        | luptrain.crisphealth. | org/web/guest/2020-             | ecqms                 |                      |                          |                    |
| Apps 🕥 New   | w Tab 📶 Power BI 👼    | CRISP Reporting Se              | Sign in   Microsoft   | ULP Utilization      | - La 🐤 Home   Salesforce | Reports   Salesfor |
| 🐳 Cl         | RISP                  | Unified<br>Landing<br>Page™ 202 | 0 ECQMS               |                      |                          |                    |

| Initial Patient Population |                                            |                        |
|----------------------------|--------------------------------------------|------------------------|
| Numerator                  | Denominator                                | Denominator Exclusions |
|                            | Denominator should be equal to the Initial |                        |
|                            | Patient Population.                        |                        |

### Submit Note: If multiple submissions for a practice or individual are received, the most recent submission will be counted.

| provide                         | ring data for individual provi<br>er NPI, and if valid, the name<br>GMs - Unified Landing P. X RISP                                                                                                    | ders, select the "Individual" Report Type. Type in the<br>e of the provider will appear on the right-hand side. |
|---------------------------------|----------------------------------------------------------------------------------------------------|----------------------------------------------------------------------------------------------------|
| $\leftrightarrow \rightarrow c$ | ulptrain.crisphealth.org/web/guest/2020-ed                                                                                                    | cqms                                                                                                    |
|                                 | New Tab       III       Power BI       CRISP Reporting Se         CRISP       Unitied Landing Page       2020         Report Type       Are you reporting measures as an individual or for your practice?       Individual | Sign in   Microsoft HULP Utilization - La Home   Salesforce Reports   Salesforce ECQMS                          |
|                                 | NPI                                                                                                    | This NPI belongs to:                                                                                            |

5. If submitting data for more than one NPI, select "Add Provider" at the bottom of the screen. Once all providers have had their data entered, hit "Submit."

| 1020 eCQMs | - Unified Landing Po 🗙 🕂                                                                                                    |                                                                   |                                             |
|------------|----------------------------------------------------------------------------------------------------|-------------------------------------------------------------------|---------------------------------------------|
| ← → C      | luptrain.crisphealth.org/web/guest/2020                                                                                              | -ecqms                                                            |                                             |
| 🖬 Apps 🔇 N | ew Tab 📊 Power BI 🐥 CRISP Reporting Se                                                                                               | Sign in   Microsoft ULP Utilization                               | n - La 🗭 Home   Salesforce 🛛 🗭 Reports   Sa |
| <b>≩ C</b> | RISP Unified<br>Landing<br>Page <sup>™</sup>                                                                                         | 0 ECQMS                                                           |                                             |
|            | Numerator                                                                                                    | Denominator                                                       | Denominator Exclusions                      |
|            |                                                                                                    | Denominator should be equal to the Initial<br>Patient Population. |                                             |
|            | Add provider<br>If submitting individual measures, you may<br>report for more than one provider.                                     |                                                                   |                                             |
|            | Submit<br>Note: If multiple submissions for a practice<br>or individual are received, the most recent<br>submission will be counted. |                                                                   |                                             |

4. If the Submission does not go through, please review each measure for the following logic and correct any errors before trying to submit again.

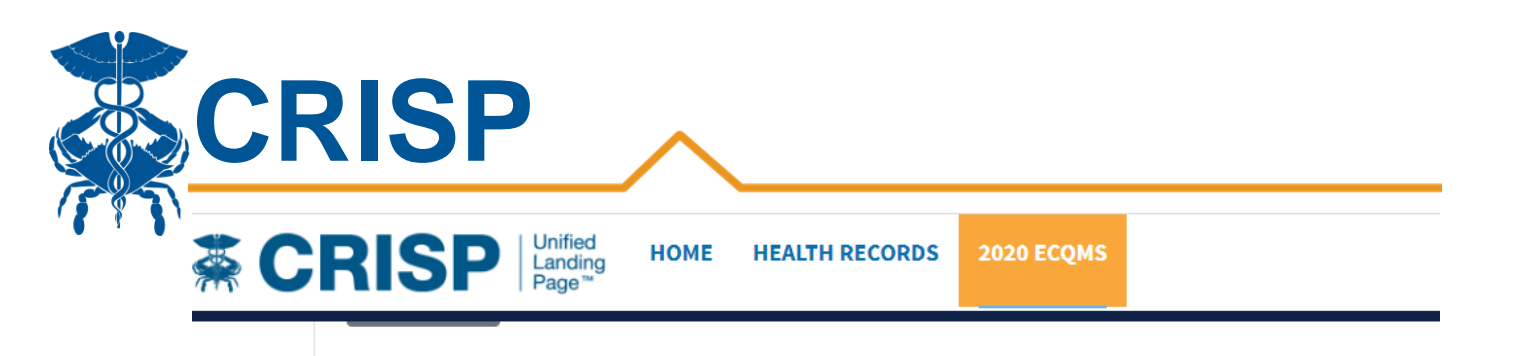

#### Submit

Keep the following in mind while reporting each measure:

- The denominator should be equal to the initial patient population
- The numerator should not exceed the denominator
- Denominator exceptions should not exceed the denominator
- 5. After hitting submit, you will be taken to a review page. Please carefully review your submission, and if correct, please check the "I attest" button and click submit.

| Review your submission |                    |                      |                            |                       |                    |                      |                            |  |  |  |
|------------------------|--------------------|----------------------|----------------------------|-----------------------|--------------------|----------------------|----------------------------|--|--|--|
| Practice ID: T2MD      |                    |                      |                            |                       |                    |                      |                            |  |  |  |
| 122v8 Patient<br>Pop.  | 122v8<br>Numerator | 122v8<br>Denominator | 122v8 Denom.<br>Exclusions | 165v8 Patient<br>Pop. | 165v8<br>Numerator | 165v8<br>Denominator | 165v8 Denom.<br>Exclusions |  |  |  |
| 50                     | 5                  | 50                   | 0                          | 100                   | 98                 | 100                  | 1                          |  |  |  |
|                        |                    |                      | I attest that t            | he information I am   | submitting is true | and accurate.        | Submit Go back             |  |  |  |
|                        |                    |                      |                            |                       |                    |                      |                            |  |  |  |

6. After submission, you will see a table of all prior submissions. From that page, see instructions for a printable version of your submission. If you need to input data for another provider, you can click "New" on this screen and follow the above instructions again for a new NPI.

| CI | RI               | SF                   | )   |                          | $\sim$             |                      |                      |                 |                    |                      |                      |                           |
|----|------------------|----------------------|-----|--------------------------|--------------------|----------------------|----------------------|-----------------|--------------------|----------------------|----------------------|---------------------------|
|    |                  | New<br>For a printal | Sl  | Jbm<br>of this table cli | NISSIC             | ons: I               | MDF                  | РСΡ             |                    |                      |                      |                           |
|    | Show 10 👻        | entries              |     | 122v8                    |                    |                      | 122v8                | 165v8           |                    | Sea                  | 165v8                |                           |
|    | Practice 0<br>ID | Report 0<br>Type     | NPI | Patient<br>Pop.          | 122v8<br>Numerator | 122v8<br>Denominator | Denom.<br>Exclusions | Patient<br>Pop. | 165v8<br>Numerator | 165v8<br>Denominator | Denom.<br>Exclusions | Submitted                 |
|    | T2MD             | Practice             |     | 50                       | 5                  | 50                   | 0                    | 100             | 98                 | 100                  | 1                    | 12/15/2020<br>10:10:03 AM |

If you are experiencing any issues with logging in or submitting data, please contact the CRISP Support team by emailing <u>support@crisphealth.org</u> or calling (877) 952-7477. Please be sure to indicate that this ticket is for MDPCP eCQMs and mention whether it is for manual reporting on the "2020 eCQMs" tab or QRDA III reporting via CAliPR. If you are having challenges with how to capture the data from your Electronic Health Record, or what constitutes an appropriate data point (e.g., Initial Patient Population), please contact the MDPCP Program Management Office or your practice Coach.